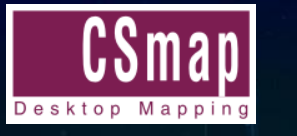

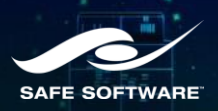

## Principy propojení FME Serveru a FME Desktopu

Rudolf Šťastný, CSmap, s.r.o.

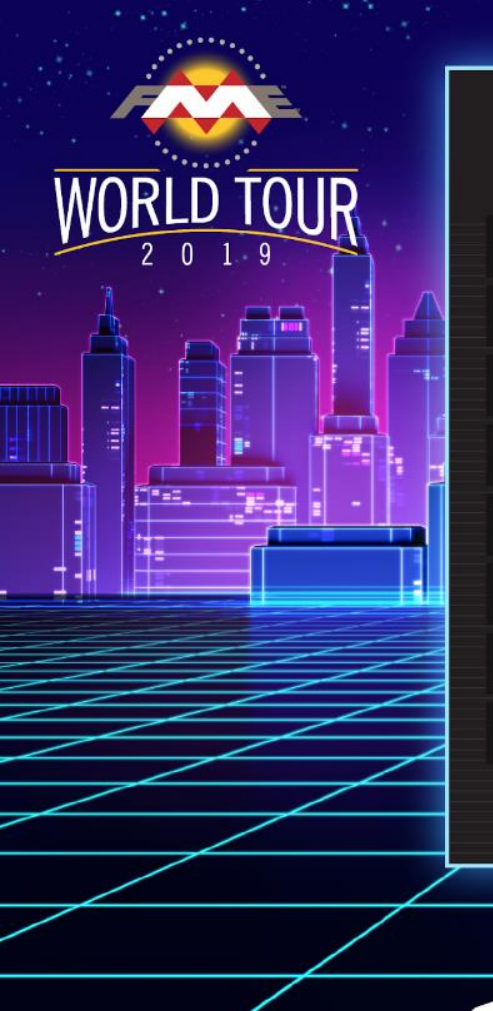

### OBSAH

1

2

3

- Nutné předpoklady
- Příprava na straně FME Serveru
  - Příprava na straně FME Desktopu
  - Pár tipů na závěr

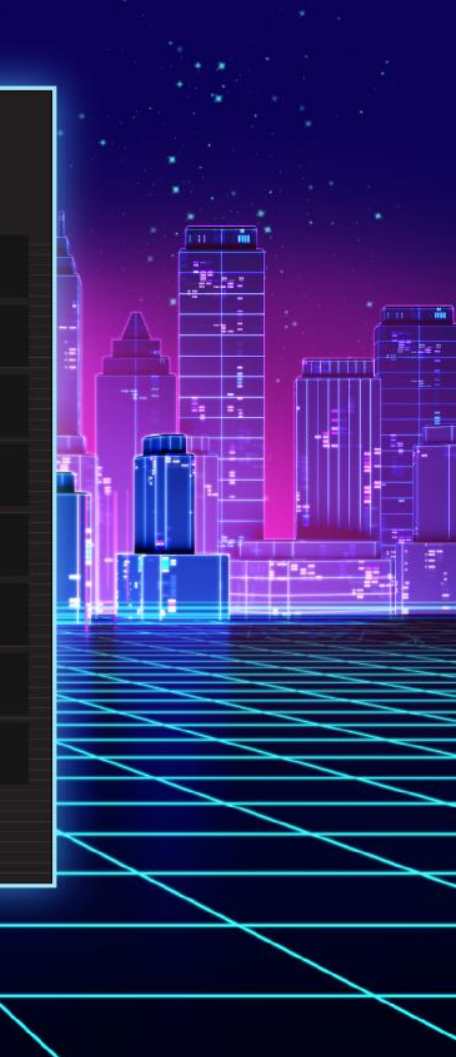

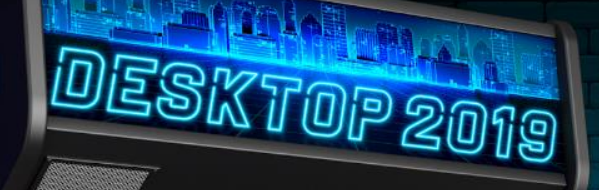

1234567890

2 2 2

吶

FASTER-EASIER-DARKER

250

A.A.A.A.A

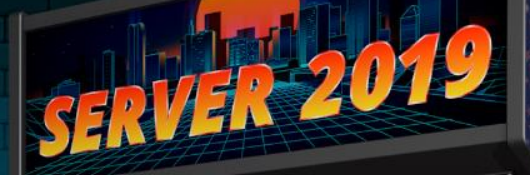

0

FASTER - EASIER - DARKER

250

25¢

8.

Na FME Serveru se spouští převody navržené v FME Desktopu

# Nutné předpoklady

90

THE

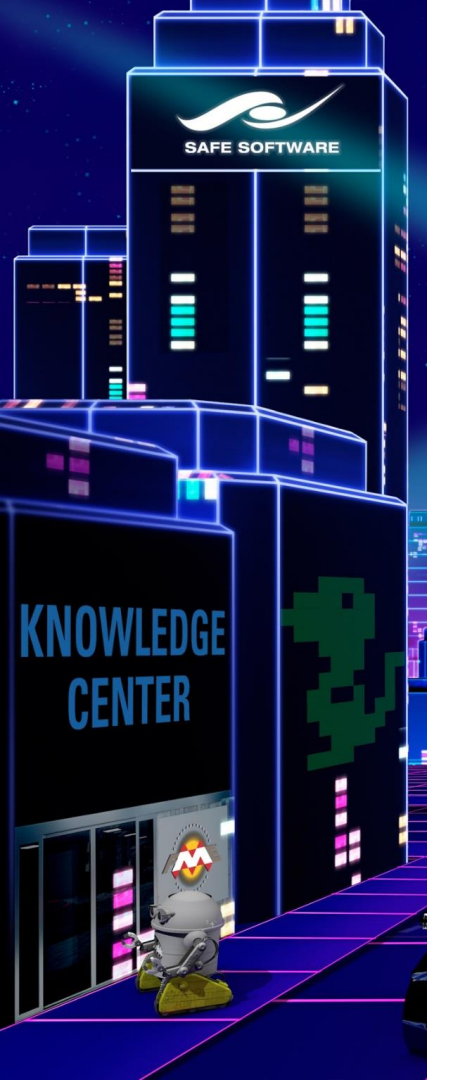

### Nutné předpoklady

- Nainstalovaný FME Desktop klasický desktopový nástroj
- Nainstalovaný FME Server expresní instalace nezabere více než 20 minut
- Nutná viditelnost na Server komunikační port obvykle 80 nebo 8080
- Přístup na Server přes:
  - IP adresu např. <u>http://192.168.1.75/fmeserver/</u>
  - Název počítače např. <u>http://w2016-fmes/fmeserver/</u>
  - Hostname např. <u>http://fme.firma.cz/fmeserver/</u>

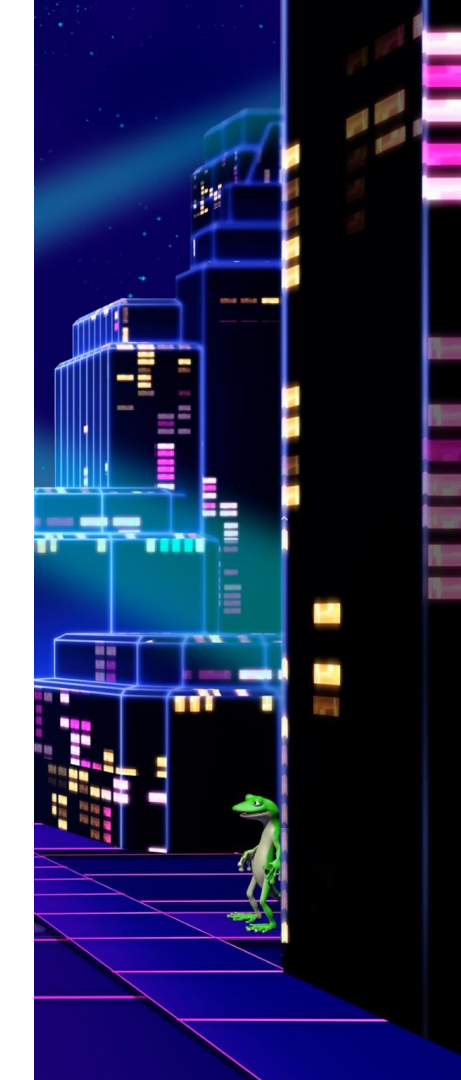

## Příprava na straně FME Serveru

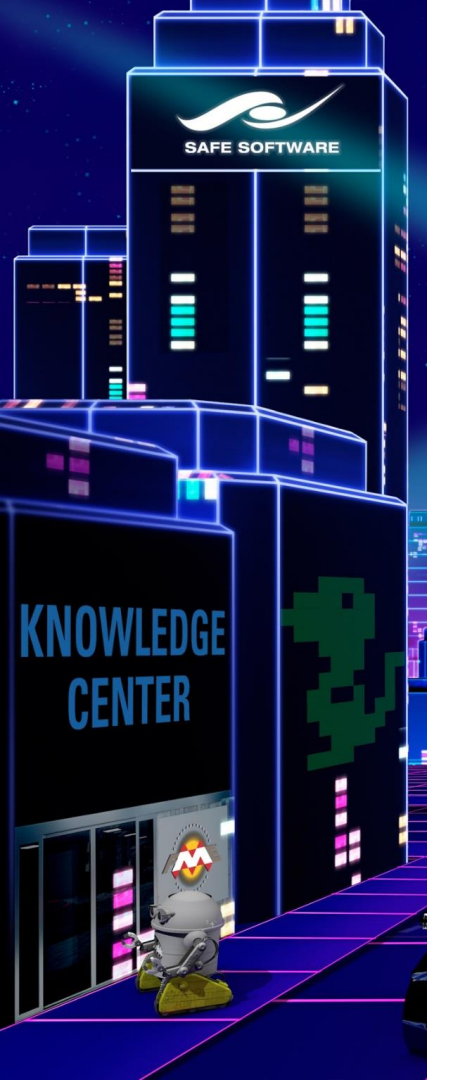

### FME Server - příprava

 Po instalaci vzorová úložiště (repository), role, uživatelé

| Samples     FME Server Sample     | es Repository                         | Default                        | ▼ admin | <b>&amp;</b> + |
|-----------------------------------|---------------------------------------|--------------------------------|---------|----------------|
| Training                          |                                       | Default                        | ▼ admin | <b>&amp;</b> + |
| Utilities<br>FME Server Utilities | Repository                            | Default                        | ▼ admin | <b>&amp;</b> + |
| fmeadmin                          | admin                                 | System                         |         |                |
| fmeauthor                         | author                                | System                         |         |                |
| fmeguest                          | guest                                 | System                         |         |                |
| fmesuperuser                      | admin                                 | System                         |         |                |
| fmeuser                           | user, tom                             | System                         |         |                |
| Name ^                            | Full Name & Email                     | Roles                          | Туре    | Status         |
| admin                             | Administrator<br>rudolf.stastny@csmap | fmesuperuser,<br>p.cz fmeadmin | System  | $\odot$        |
| author                            | Author                                | fmeauthor                      | System  | $\odot$        |
| guest                             | Guest                                 | fmeguest                       | System  | $\odot$        |

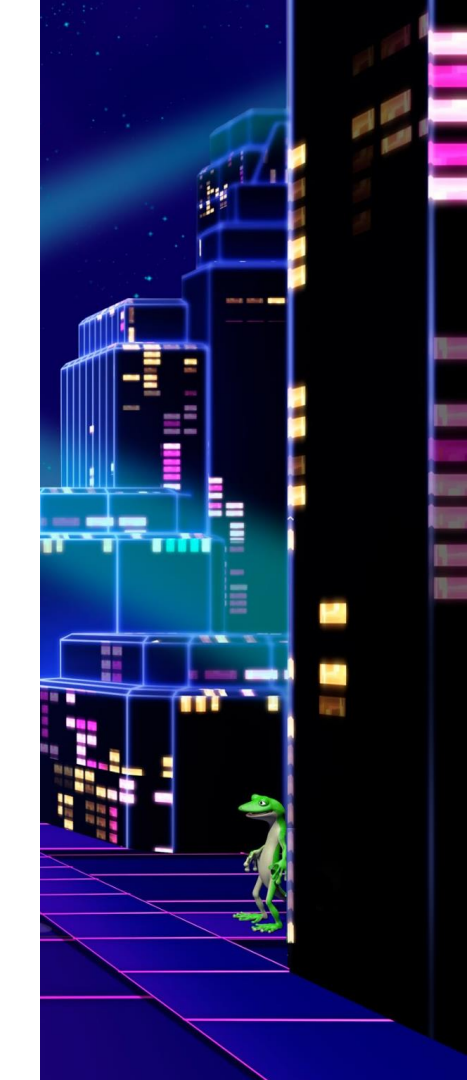

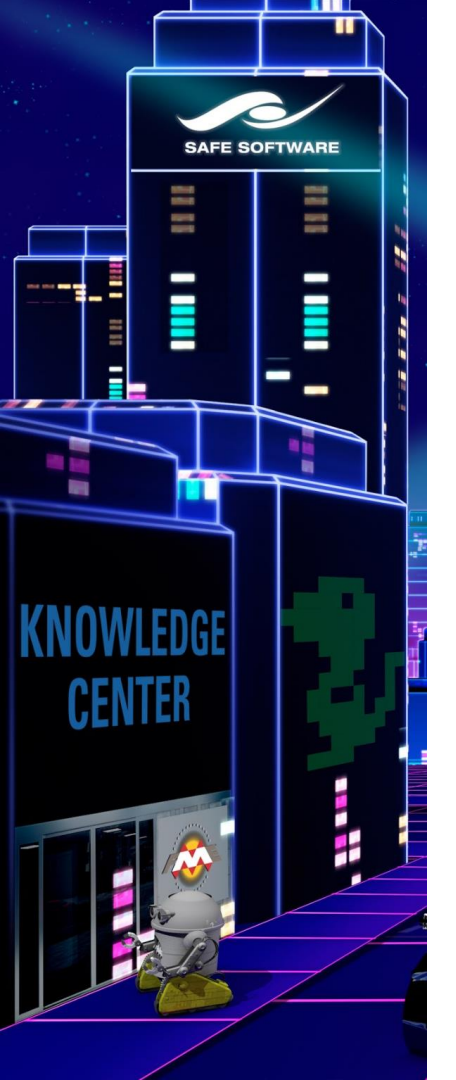

### FME Server - příprava

- Při tvorbě nového projektu je dobré vytvořit:
  - Repository úložiště pro workspacy, případně vstupní data pro převody
  - Role každá role má definovaná oprávnění pro:
    - workspacy publikování, spouštění
    - repository čtení, zápis, download atd.
    - správa uživatelských účtů, licencování, databázová připojení, ...
  - Uživatelské účty přiřazují se jim role, čímž získávají oprávnění

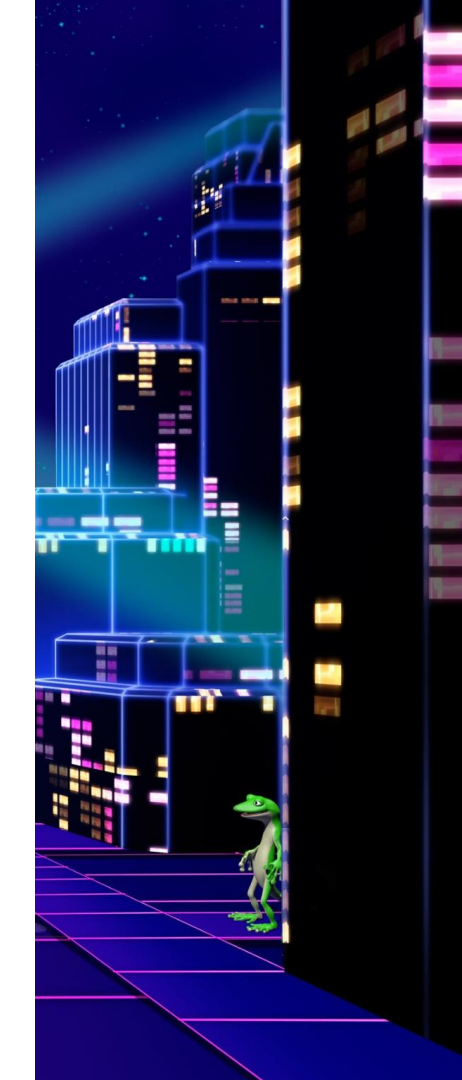

## Příprava na straně FME Desktopu

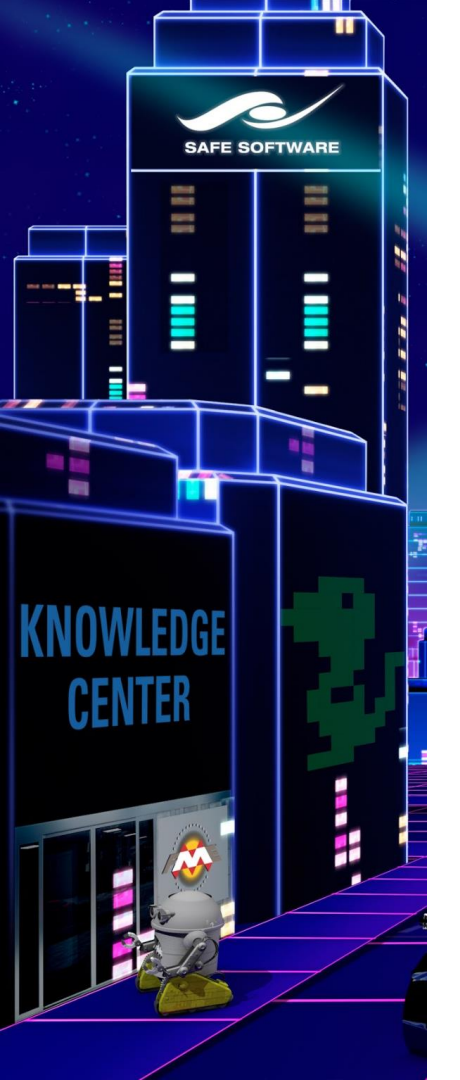

• Připojení k FME Serveru

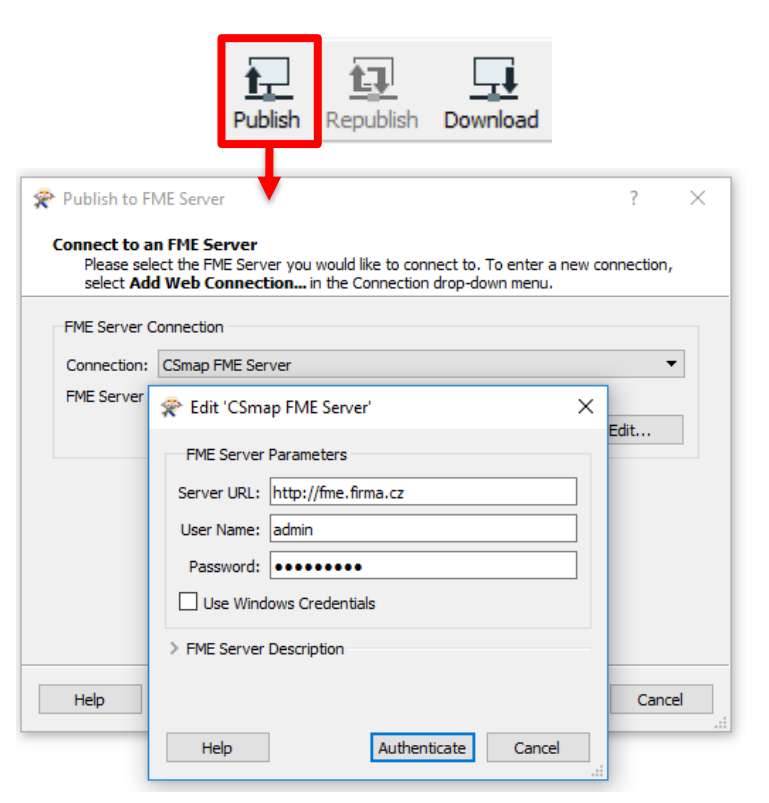

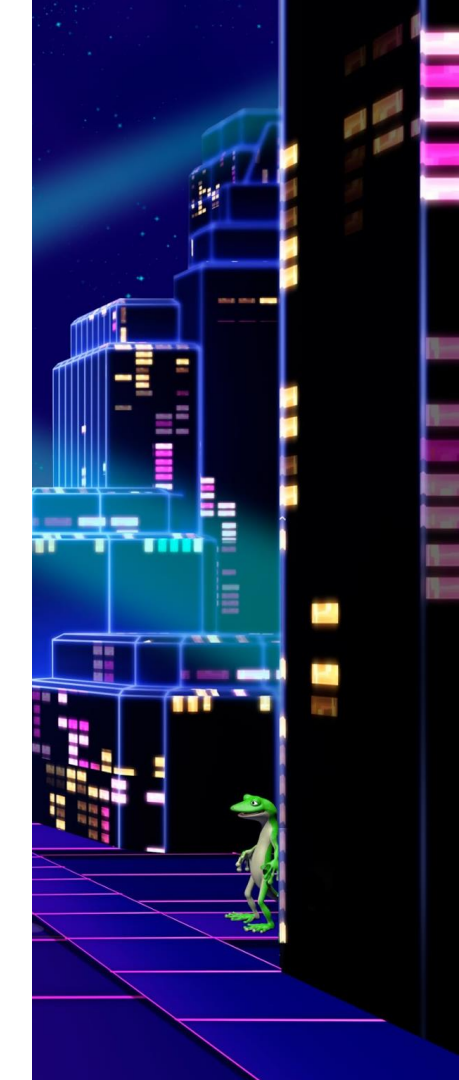

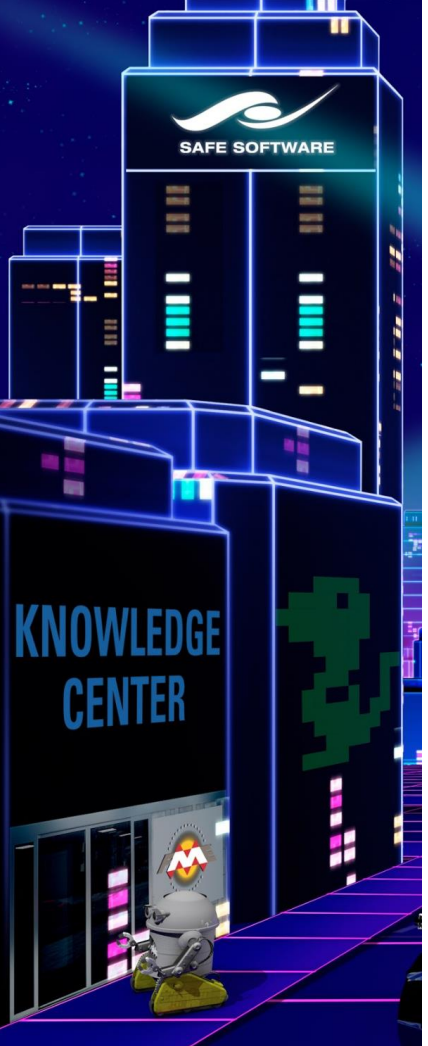

- Nahrání zdrojových dat během publikování převodu
  - Soubory do repository •
  - Připojení k databázi •

| Republish to FME                                    | Server                                                                                             | ? )           | × \$ | 🙊 Select Files to Upload                                                                                                    |                                                        |                                            |    |
|-----------------------------------------------------|----------------------------------------------------------------------------------------------------|---------------|------|----------------------------------------------------------------------------------------------------|--------------------------------------------------------|--------------------------------------------|----|
| Publish Workspa<br>Select a repos<br>an existing Wo | ace<br>itory and name for your Workspace on FME Server. If you workspace, select it from the list. | ant to update |      | Select the files to upload. By defau<br>published parameters are selected.<br>repository, folders cannot be uploa<br>Selected files will be uploaded to: | It, all local files<br>When upload<br>ided and will be | s not used in<br>ling to a<br>e greyed out |    |
| Repository Name:                                    | Samples                                                                                            | ▼ New         |      | Repository (Files Only)                                                                                                    | Sele                                                   | ect Location                               | •  |
| Workspace Name:                                     | PPI_buffery.fmw                                                                                    |               |      | Files                                                                                                    |                                                        | Size                                       | ^  |
| Existing Workspace                                  | e List:                                                                                            |               |      | C:\@MAPINFO\AHbertSt                                                                                                    | ores.MAP                                               | 8 KB                                       |    |
| 🗸 🗟 Workspa                                         | ace                                                                                                |               |      | C:\@MAPINFO\AHOIbert                                                                                                    | Stores.TAB                                             | 1 KB                                       |    |
| 🔗 austi                                             | inApartments.fmw                                                                                   |               |      | C:\@MAPINFO\AHompet                                                                                                    | tition.DAT                                             | 2.8 MB                                     |    |
| austi 🗠 austi                                       | InDownload.tmw                                                                                     |               |      | C:\@MAPINFO\AHComp                                                                                                    | etition.ID                                             | 22 KB                                      |    |
|                                                     | Iquakesextrusion.imw                                                                               |               |      | C:\@MAPINFO\AHompet                                                                                                    | tition.MAP                                             | 111 KB                                     |    |
| See me o                                            | da test datumu.fmw                                                                                 |               |      | C:\@MAPINFO\AHompet                                                                                                    | tition.TAB                                             | 1024 bytes                                 |    |
|                                                     |                                                                                                    |               |      | C:\@MAPINFO\AHid100n                                                                                                    | n_obv.DAT                                              | 76.4 MB                                    |    |
| Upload data file                                    | es (21 file(s), 166.5 MB)                                                                          | Select Files  |      | Add Files                                                                                                    | Upload: 17                                             | 7 file(s), 3.41                            | MB |
| Help                                                | < Back Next >                                                                                      | Cancel        |      | [                                                                                                    | ОК                                                     | Cancel                                     |    |

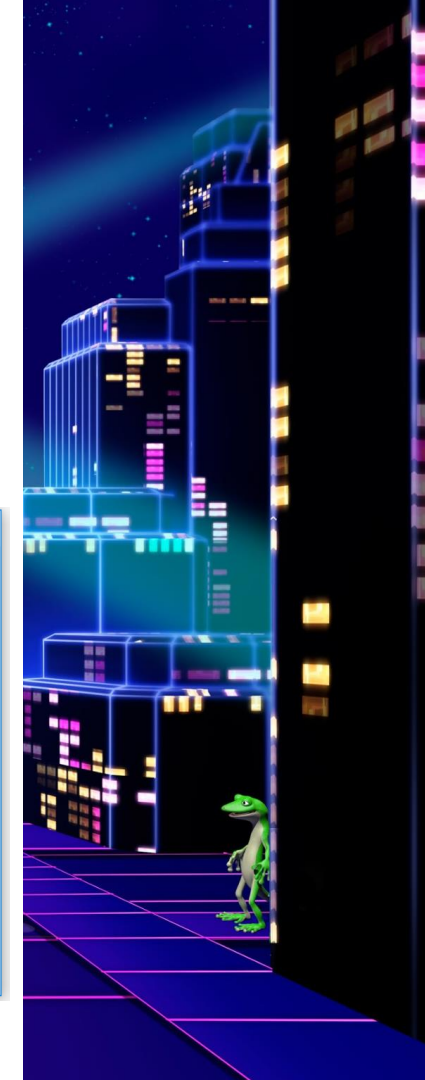

Х

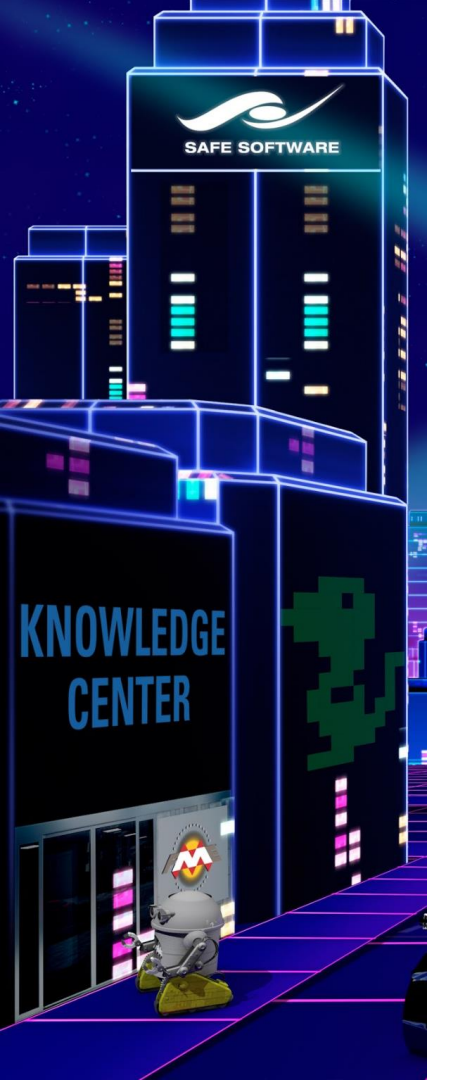

• Registrace workspacu ke konkrétním službám

| 🙊 Publish to FME Server                                                                                                    |                                                                 |                                                              |        | ? ×                                        |
|----------------------------------------------------------------------------------------------------|-----------------------------------------------------------------|--------------------------------------------------------------|--------|--------------------------------------------|
| <b>Register Services</b><br>Select the services that yo                                                                                                    | ou would like to                                                | use.                                                         |        |                                            |
| FME Server is bundled with a<br>number of services.<br>To enable for use with one or<br>more services, select the chec<br>box beside the desired service<br>name.<br>Some services contain<br>configurable parameters. To<br>edit these parameters, select<br>the "Edit" button next to the<br>service. | Service<br>Data Do<br>Data Sti<br>Job Sub<br>KML Ne<br>Notifica | ownload<br>reaming<br>mitter<br>stwork Link<br>stion Service |        | Properties<br>Edit<br>Edit<br>Edit<br>Edit |
| Help                                                                                                    |                                                                 | < Back                                                       | Publis | h Cancel                                   |
| Servic                                                                                                    | e  Şele<br>Dat<br>Joł                                           | ta Download<br>o Submitter                                   | 3      |                                            |

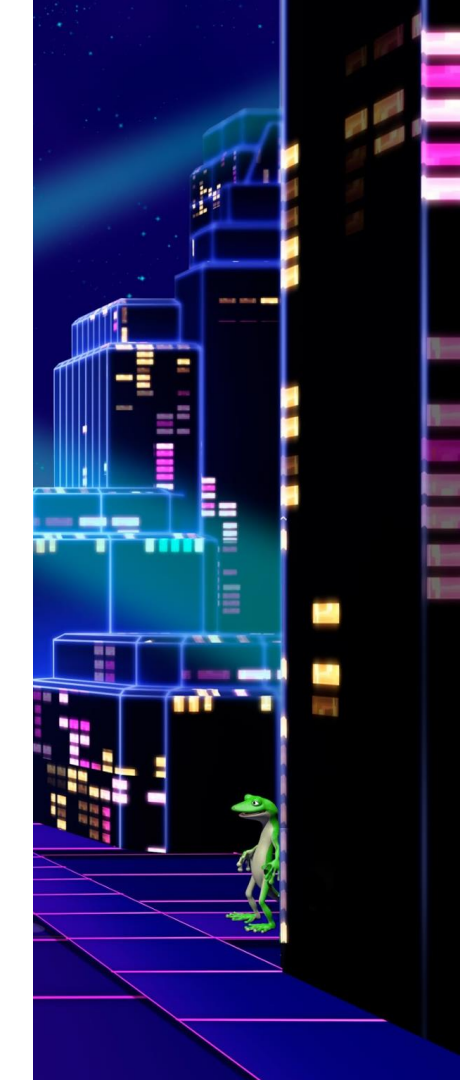

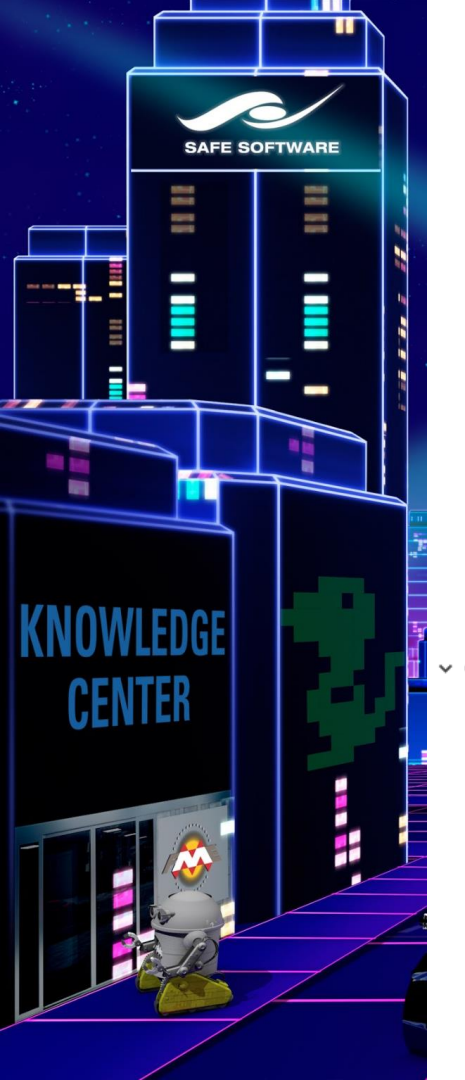

- Publikované parametry
- Umožňují uživateli před spuštěním převodu zasáhnout do jeho nastavení
- Parametry a jejich hodnoty jsou uvedeny v Direct URL každého převodu

#### Pomocí Direct URL lze převod zavolat z aplikace

| Published Parameters (7)                           | Published Paramete   | ers               |
|----------------------------------------------------|----------------------|-------------------|
| 😰 [o] Operátor: 2                                  | - <i>1</i>           |                   |
| 😭 [t] Technologie: 4                               | Operator             | 02                |
| [92] [var_coordsys] Souřadnicový systém: Spherical | Technologie          | 4G                |
| [r] Parametry: di     [f] Frebrence: 0             |                      |                   |
| 🖗 [var format] Výstupní formát: Google KMZ         | Souřadnicový systém  | Spherical Mercato |
| 😰 [var_bounds] Oblast: 0,0,0,0                     | Parametry (optional) | Datová rychlost   |
|                                                    |                      |                   |
|                                                    | Frekvence            | 800               |
|                                                    | Wictuppi formát      | Coogle KM7        |
|                                                    | vystupni tormat      | GOOGIE KIVIZ      |
|                                                    | Oblast               | 0,0,0,0           |

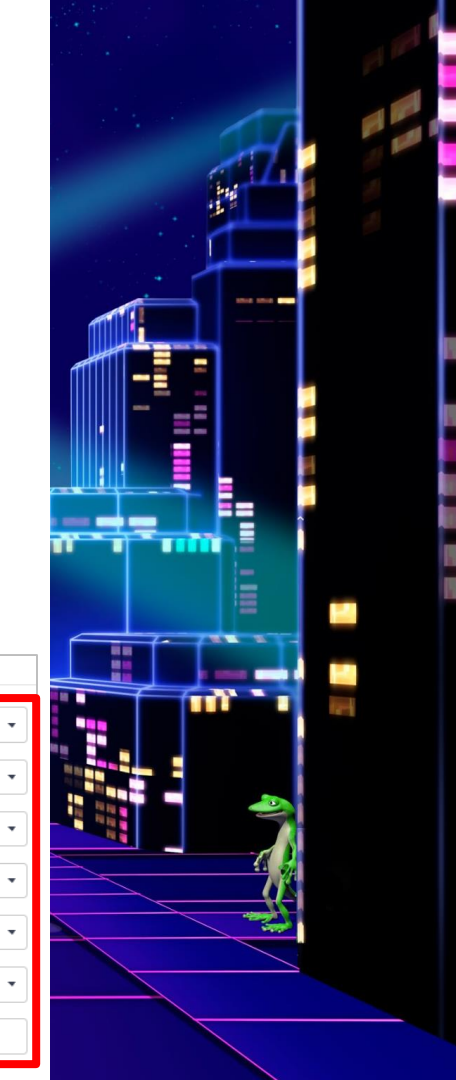

(EPSG-385)

#### **Direct URL**

http://fme.firma.cz/fmedatadownload/Samples/me\_da.fmw ?o=2&t=4&var\_coordsys=SPHERICAL\_MERCATOR&r=dl&f=8 00&var\_format=OGCKMZ&var\_bounds=0%2C0%2C0%2C0&o pt\_showresult=false&opt\_servicemode=sync

### Mnoho druhů publikovaných parametrů

| Choice with alias           Výstupní formát         I           MapInfo TAB         Google KMZ           CSV         Microsoft Excel                                                                                                    | Choice with alias (multiple)<br>Operátor No items to select<br>02 × T-Mobile × Vodafone ×<br>Select All | #2bca0f      |
|----------------------------------------------------------------------------------------------------|----------------------------------------------------------------------------------------------------|--------------|
| Date + Date/Time         Datum od       2019-03-14T09:25:00+01:00         Datum do          ← Mar 14, 2019 9:00 AM         ←         9:00 AM         9:05 AM         9:10 AM         9:15 AM         9:15 AM         9:10 AM         9:15 AM         9:10 AM         9:15 AM         9:15 AM         9:10 AM         9:15 AM         9:10 AM         9:15 AM         9:10 AM         9:15 AM         9:10 AM         9:15 AM         9:10 AM         9:15 AM         9:10 AM         9:15 AM         9:15 AM | A další<br>• Filename<br>• Folder<br>• Script (Python, Tcl)                                             | COIOR DICKER |
| 9:20 AM 9:25 AM 9:30 AM 9:35 AM<br>9:40 AM 9:45 AM 9:50 AM 9:55 AM                                                                                                    | <ul> <li>Password</li> <li>URL</li> <li>Web connection</li> </ul>                                       |              |

## 2 tipy na závěr

hourFinder - Logger

WORLD TOUR

A A 19 A

FILLING

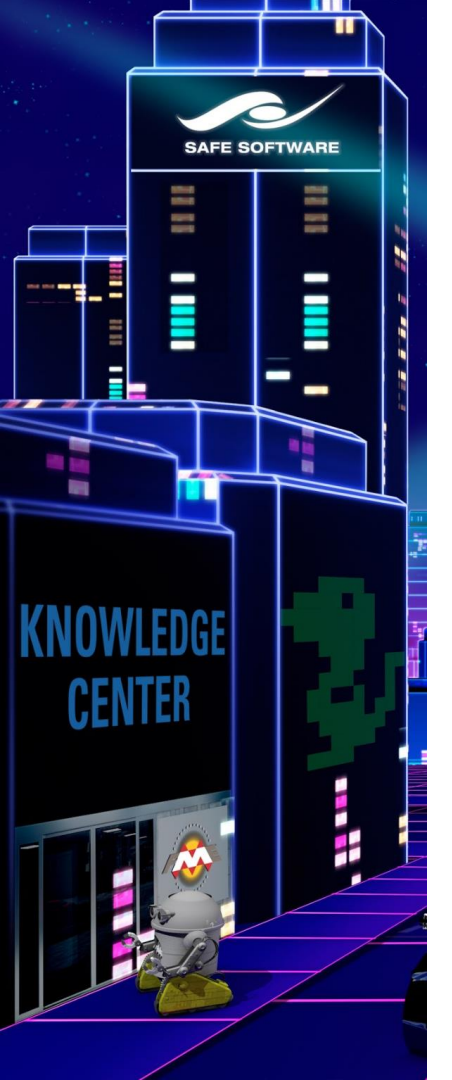

### 1. Přidání výstupního formátu

- Přidám nový výstupní formát (Writer)
- Publikuji na Server
- Spustím převod do nového formátu
- Vše proběhne v pořádku
- Proč mi FME Server nenabídne výsledek v novém formátu ke stažení?

# COMPLETED

#### Translation Successful

JOB ID 184380 FEATURES WRITTEN 2799

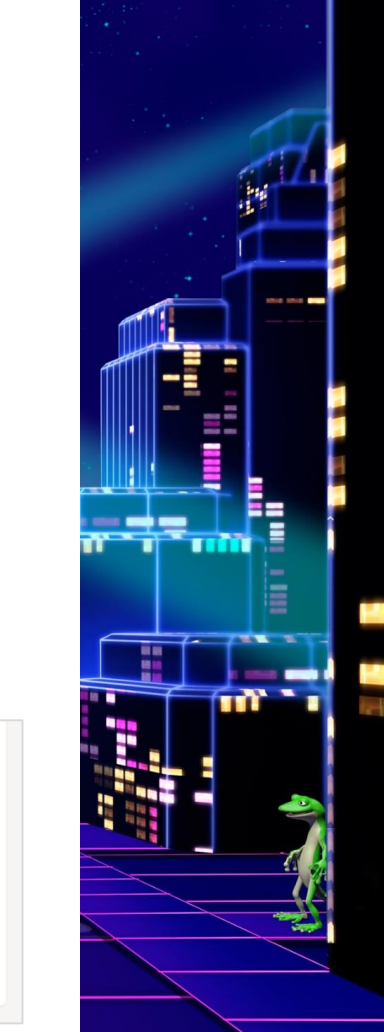

**View Details** 

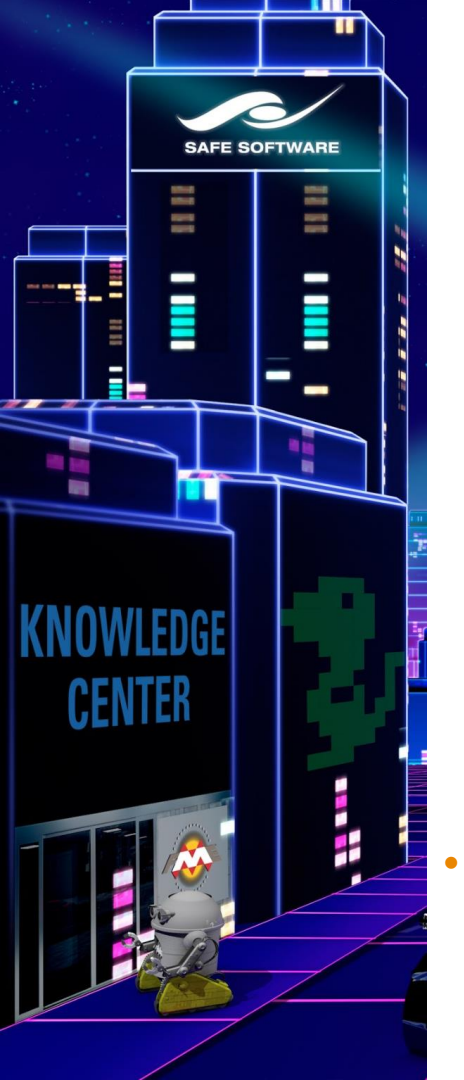

| 😤 Publish to FME Server                                                            |                                                                                                    | ? ×                |  |
|------------------------------------------------------------------------------------|----------------------------------------------------------------------------------------------------|--------------------|--|
| <b>Register Services</b><br>Select the services that you wo                        | uld like to use.                                                                                                    |                    |  |
| FME Server is bundled with a number of services.                                   | rvice P<br>Data Download                                                                                                    | Properties<br>Edit |  |
| more services, select the check                                                    | Data Streaming<br>Joh Submitter                                                                                                    | Eout<br>Eat        |  |
| Service Properties<br>Send HTTP Message Body to Read<br>Include Writers in Downlo  | ler:<br>ad: [NE]" " <not set=""> [XLSXW]" "<not set=""> [C]</not></not>                                                                                                    | SV212              |  |
| <ul> <li>Notify on Job Completion</li> <li>Post to Topics on Succession</li> </ul> | R Include Data from Writers                                                                                                    | ×                  |  |
| Post to Topics on Fa<br>Post Data from W                                           |                                                                                                    |                    |  |
| Help                                                                               | Image: Set in the set in the set i |                    |  |
| Nový formát je nutné<br>zatrhnout během registrace<br>ke službě                    | More OK C                                                                                                    | ancel              |  |
|                                                                                    |                                                                                                    |                    |  |

#### URL na stažení dat

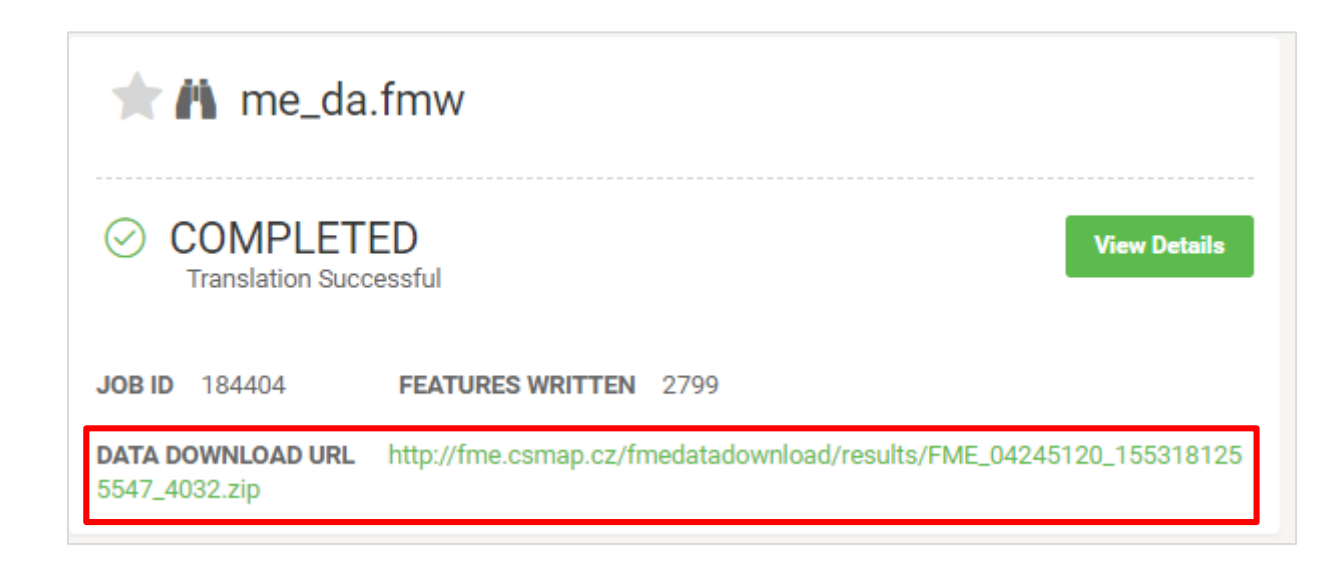

### 2. Výstup v zipu

Jak ovlivním obsah stahovaného zipu?

#### Data v zipu v podsložkách

| 🙊 Include Data from Writers                                                                                                    |                                                                           |    |    | ×      |
|----------------------------------------------------------------------------------------------------|---------------------------------------------------------------------------|----|----|--------|
| Select datasets to include in deliv<br>The right column can be adjusted to cha                                                                                                    | ered zip file.<br>ange the zip file content                               | s. |    |        |
| Dataset<br>✓ ♣ <not set=""> [CSV2]<br/>✓ ♣ <not set=""> [MAPINFO]<br/>✓ ♣ <not set=""> [0GCKML] - 1<br/>✓ ♣ <not set=""> [TEXTLINE]<br/>✓ ♣ <not set=""> [TEXTLINE]<br/>✓ ♣ <not set=""> [XLSXW]</not></not></not></not></not></not> | Path in Zip File<br>CSV2/<br>MAPINFO/<br>OGCKML_1/<br>TEXTLINE/<br>XLSXW/ |    |    |        |
| More                                                                                                    |                                                                           |    | OK | Cancel |

#### Data přímo v zipu

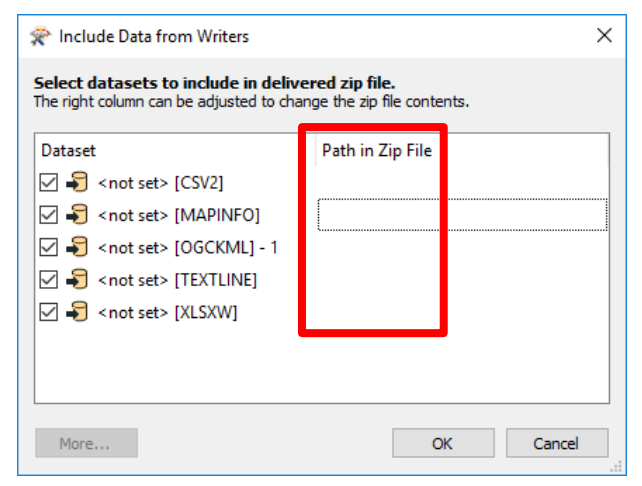

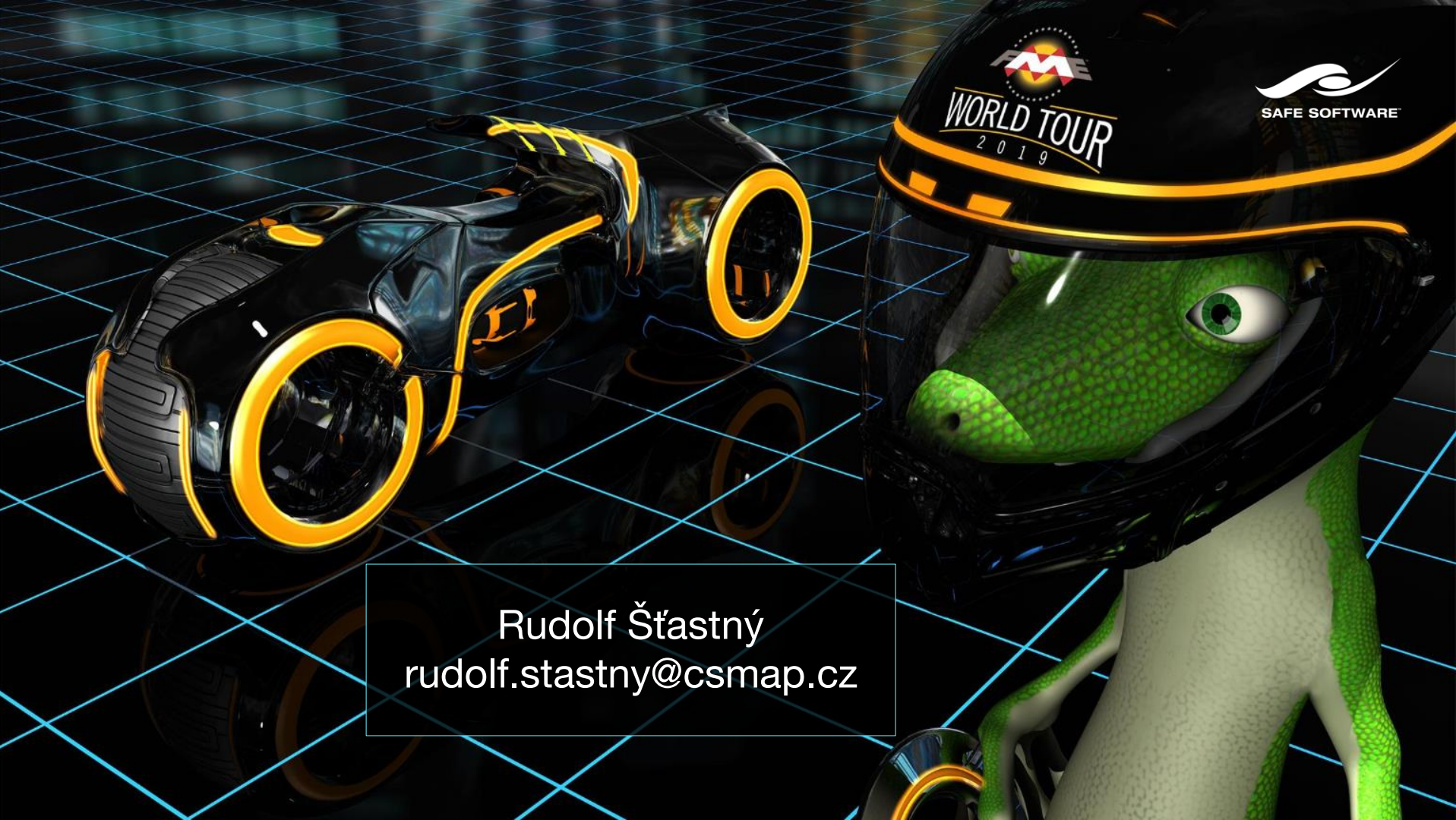